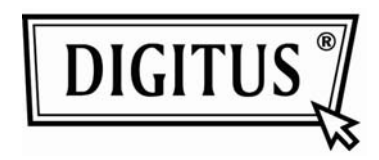

WIRELESS 150N USB 2.0 ADAPTER

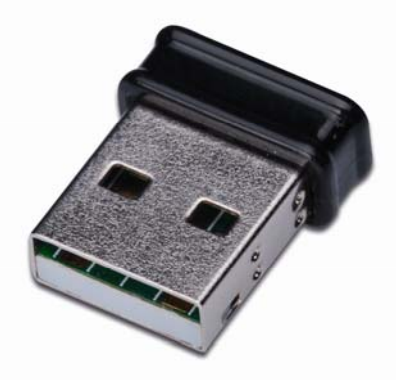

## **Quick Installation Guide**

| Package Contents                 | Page 1 |
|----------------------------------|--------|
| Network Card Installation        | Page 2 |
| Connect to Wireless Access Point | Page 5 |

## Package Contents

Before you starting to use this wireless network card, please check if there's anything missing in the package, and contact your dealer of purchase to claim for missing items:

| USB Wireless Network Card (1 pcs)                     | 1 |
|-------------------------------------------------------|---|
| Driver/Utility/Quick Guide/User Manual CD-ROM (1 pcs) | 2 |

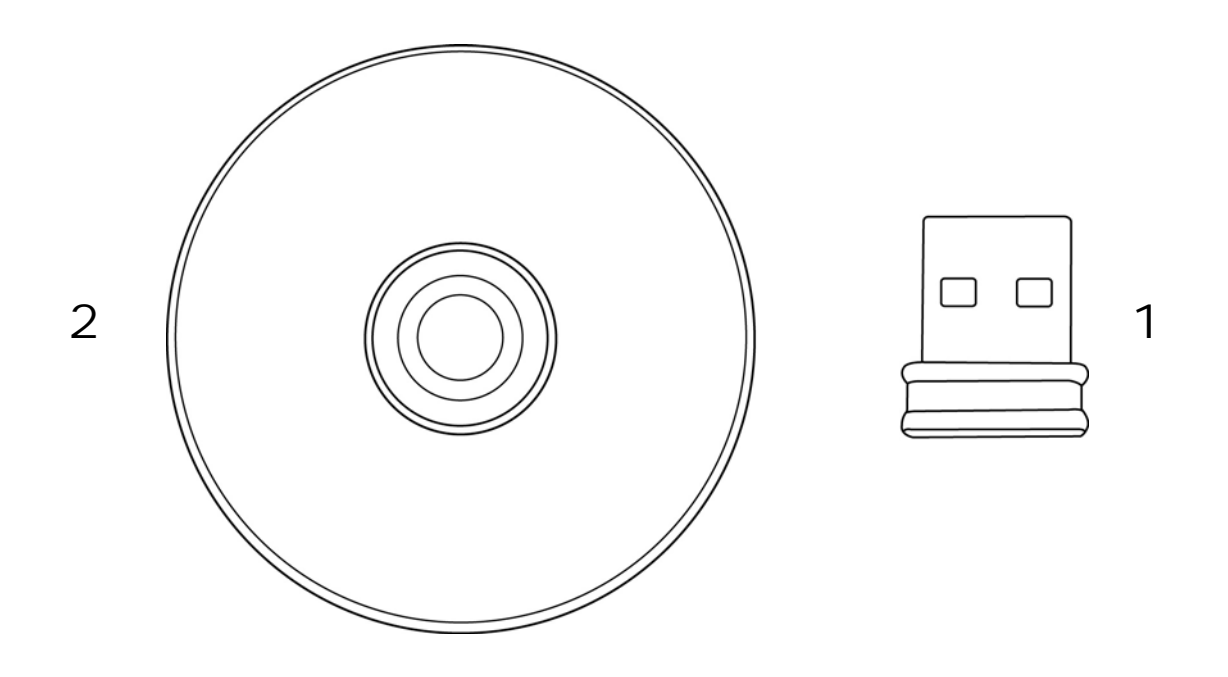

## Network Card Installation

Please follow the following instructions to install your new USB wireless network card.

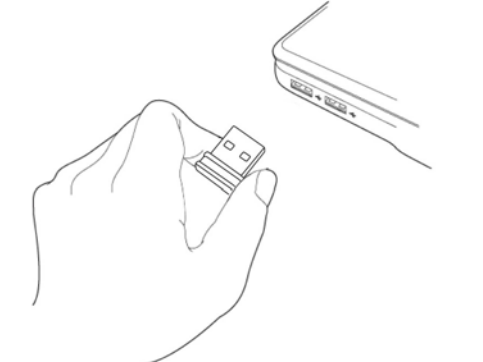

|                                                                                                    | Welcome to the Found New<br>Hardware Wizard                                                                                                    |
|----------------------------------------------------------------------------------------------------|----------------------------------------------------------------------------------------------------|
|                                                                                                    | Windows will search for current and updated software by<br>looking on your computer, on the hardware installation CD, or on<br>the Windows Update Web site (with your permission).<br>Read our privacy policy |
|                                                                                                    | Can Windows connect to Windows Update to search for<br>software?                                                                                                    |
|                                                                                                    | O Yes, this time only                                                                                                    |
|                                                                                                    | Yes, now and every time I connect a device                                                                                                    |
|                                                                                                    | ◯ No, not this <u>time</u>                                                                                                    |
|                                                                                                    |                                                                                                    |
|                                                                                                    |                                                                                                    |
|                                                                                                    | Llick Next to continue.                                                                                                    |
|                                                                                                    |                                                                                                    |
|                                                                                                    | ( Back Next > Lance                                                                                                    |
|                                                                                                    |                                                                                                    |
| TTV 11 100 111                                                                                                    |                                                                                                    |
| ALTEK 11n USB Wirel                                                                                                    | ess LAN Software - InstallShield Wizard                                                                                                    |
| ALTEK 11n USB Wirel<br>Choose Setup Language<br>Select the language for the                                                                                                    | e installation from the choices below.                                                                                                    |
| ALTEK 11n USB Wirel<br>Choose Setup Language<br>Select the language for the                                                                                                    | e installation from the choices below.                                                                                                    |
| ALTEK 11n USB Wirel<br>Choose Setup Language<br>Select the language for the<br>Bulgarian<br>Catalan<br>Chinese (Simplified)<br>Chinese (Traditional)<br>Croatian<br>Czech<br>Danish<br>Dutch                                                                                                    | ess LAN Software - InstallShield Wizard                                                                                                    |
| ALTEK 11n USB Wirel<br>Choose Setup Language<br>Select the language for the<br>Bulgarian<br>Catalan<br>Chinese (Simplified)<br>Chinese (Traditional)<br>Croatian<br>Czech<br>Danish<br>Dutch<br>English<br>Finnish                                                                                                    | e installation from the choices below.                                                                                                    |
| ALTEK 11n USB Wirel<br>Choose Setup Language<br>Select the language for the<br>Bulgarian<br>Catalan<br>Chinese (Simplified)<br>Chinese (Traditional)<br>Croatian<br>Czech<br>Danish<br>Dutch<br>English<br>Finnish<br>French (Canadian)<br>French (Canadian)                                                                        | e installation from the choices below.                                                                                                    |
| ALTEK 11n USB Wirel<br>Choose Setup Language<br>Select the language for the<br>Bulgarian<br>Catalan<br>Chinese (Simplified)<br>Chinese (Simplified)<br>Chinese (Simplified)<br>Chinese (Simplified)<br>Chinese (Simplified)<br>Datch<br>English<br>Finnish<br>French (Canadian)<br>French (Canadian)<br>French (Standard)<br>German | ess LAN Software - InstallShield Wizard                                                                                                    |

1. Insert the USB wireless network card into an empty USB 2.0 port of your computer when computer is switched on.

Never use force to insert the card, if you feel it's stuck, flip the card over and try again.

2. The following message will appear on your computer, click 'Cancel'.

3. Insert device driver CDROM into the CD/DVD ROM drive of your computer. Select "Driver/Utility Installation" to install the software program.

| REALTEK 11n USB Wireless LAN Software - InstallShield Wizard 💦 🔲 🔀                                                                                                    |
|----------------------------------------------------------------------------------------------------|
| Choose Setup Language<br>Select the language for the installation from the choices below.                                                                                      |
| Basque Bulgarian Catalan Chinese (Simplified) Chinese (Traditional) Croatian Czech Danish Dutch English Finnish French (Canadian) French (Standard) German Greek InstallShield |
| < Back Next > Cancel                                                                                                    |
| REALTEK 11n USB Wireless LAN Driver and Utility                                                                                                    |
|                                                                                                    |

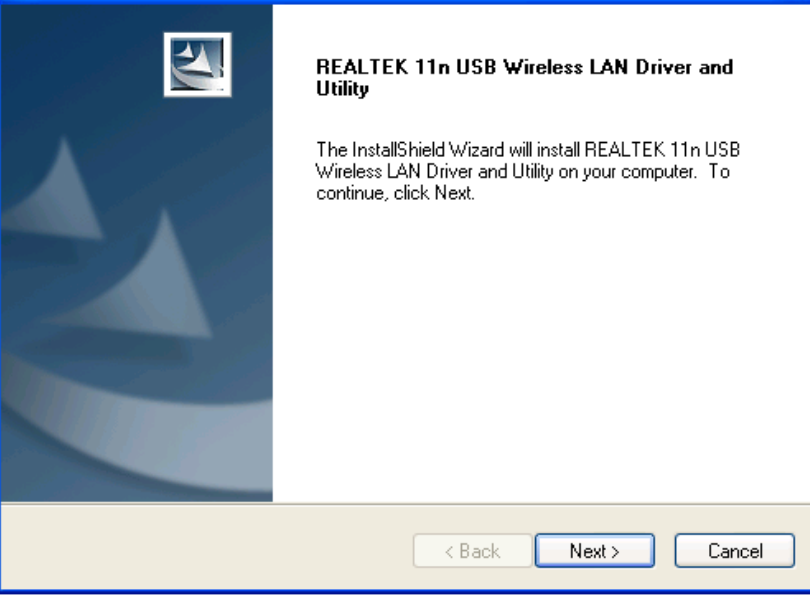

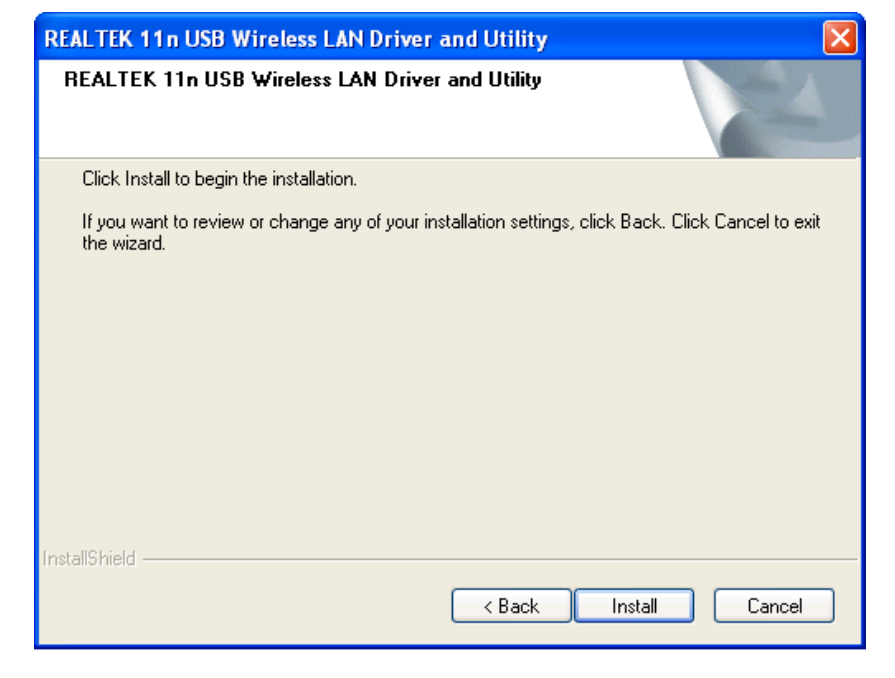

4. Please select the language you wish to use, then click 'Next'.

5. Click 'Next' to continue.

6. Click 'Install' to start installation.Installation procedure needs few minutes to complete, please be patient.

| REALTEK 11n USB Wireless LAN Driver and Utility |                                                                                                    |
|-------------------------------------------------|----------------------------------------------------------------------------------------------------|
|                                                 | InstallShield Wizard Complete<br>The InstallShield Wizard has successfully installed REALTEK<br>11n USB Wireless LAN Driver and Utility. Before you can use<br>the program, you must restart your computer.<br>• Yes, I want to restart my computer now.<br>• No, I will restart my computer later.<br>Remove any disks from their drives, and then click Finish to<br>complete setup. |
|                                                 | K Back Finish Cancel                                                                                                    |

7. Click 'Finish' to reboot your computer to complete installation procedure. If you don't want to reboot computer now, select 'No, I'll restart my computer later' option and click 'Finish'. Please note you have to reboot your computer before you can use your new USB wireless network card.

## **Connect to Wireless Access Point**

Using Configuration Utility to Connect to Wireless Access Point:

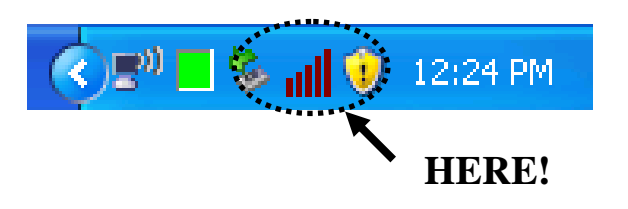

be shown in the desktop of your computer automatically. You will also see an icon at the lower-right corner of your windows system. You can click the icon by right mouse key, and select the configuration utility you want to use.

1. After installation is complete,

wireless configuration utility will

2. Wireless utility will appear. Click 'Available Network' tab to search for wireless access points nearby.

| REALTEK 11n USB W       | ireless LAN Utility 📃 🗖 🔀                                               |
|-------------------------|-------------------------------------------------------------------------|
| Refresh(R) Mode(M) Abou | ut(A)                                                                   |
| B S MyComputer          | General Profile Available Network Status Statistics Wi-Fi Protect Setup |
| Realter R11819          | Status: Not Associated                                                  |
|                         | Speed: N/A                                                              |
|                         | Type: N/A                                                               |
|                         | Encryption: N/A                                                         |
|                         | SSID:                                                                   |
|                         | Signal Strength:                                                        |
|                         | Link Quality:                                                           |
|                         |                                                                         |
|                         |                                                                         |
|                         | Network Address:                                                        |
|                         | MAC Address:                                                            |
|                         | IP Address: 0.0.0.0                                                     |
|                         | Subnet Mask: 0.0.0.0                                                    |
|                         | Gateway:                                                                |
|                         | ReNew IP                                                                |
|                         |                                                                         |
|                         |                                                                         |
| 🗹 Show Tray Icon        | Disable Adapter Close                                                   |
| 🔲 Radio Off             | Windows Zero Config                                                     |

| 🙈 REALTEK 11n USB W    | ireless LAN Utility                                                     |                 |
|------------------------|-------------------------------------------------------------------------|-----------------|
| Refresh(R) Mode(M) Abo | rt(A)                                                                   |                 |
| 🖃 🚽 MyComputer         | General Profile Available Network Status Statistics Wi-Fi Protect Setup |                 |
| Realtek RTL8191        | Available Network(s)                                                    |                 |
|                        | SSID Channel Encryption Network Authentication                          | Signal 1        |
|                        | 1 <sup>9)</sup> WLBARN23-00-0A 1 WEP Unknown                            | 8% Ir           |
|                        | 🖓 arnv-ap 1. TKIP WPA Pre-Shared Key                                    | 26% Ir          |
|                        | VXTRAVEL 3 TKIP WPA Pre-Shared Key                                      | 100% I          |
|                        | Xinhai 6 TKIP WPA2 Pre-Shared Key                                       | 8% Ir           |
|                        | 10 IKIP/AES WPA Pre-Shared Key/                                         | 8% Ir           |
|                        | A LalaPORT II WEP Oriknown                                              | 44% Ir<br>8% Ir |
|                        |                                                                         | 0,0 1           |
|                        |                                                                         |                 |
|                        |                                                                         |                 |
|                        |                                                                         |                 |
|                        |                                                                         |                 |
|                        |                                                                         |                 |
|                        |                                                                         |                 |
|                        |                                                                         |                 |
|                        | Refresh Add to Profile                                                  | 1               |
|                        |                                                                         | )               |
|                        | Note                                                                    |                 |
|                        | Double click on item to join/create profile.                            |                 |
| <                      |                                                                         |                 |
| 🔽 Show Tray Icon       | Disable Adapter                                                         | Close           |
| 🔲 Radio Off            | 🗌 Windows Zero Config                                                   | 0.050           |
|                        |                                                                         |                 |

| Profile Name:          | VXTRAVEL                                       | 802.1x configure        |   |
|------------------------|------------------------------------------------|-------------------------|---|
| Network Name(SSID):    | VXTRAVEL                                       | EAP TYPE :              |   |
|                        |                                                | GTC                     | ~ |
|                        |                                                | Tunnel : Privision Mode | : |
| access points are not  | -computer(ad hoc) network; wireless<br>: used. |                         | × |
| Channel:               | 3 (2422MHz)                                    |                         |   |
| Charlino.              | 5 (ETEEPILE)                                   | Username :              |   |
| -Wireless network secu | rity                                           |                         |   |
| This network requires  | a key for the following:                       | Identity :              |   |
| Netw                   | ork Authentication: WPA-PSK 🛛 👻                |                         |   |
|                        | Data encryption: TKIP                          | Domain :                |   |
| ASCII PASS             | PHRASE                                         | Password :              |   |
| Key index (advanced)   | 1 🗸                                            | Certificate :           |   |
| Network key:           |                                                |                         | ~ |
|                        |                                                | PAC : Auto Select PAC   |   |
| Confirm network key:   |                                                | •                       | × |
| *****                  |                                                |                         |   |
|                        | *********************                          |                         |   |

3. Please wait for a while, and all wireless access points which can be reached by this wireless network card will be displayed here.

Please select the access point you want to connect, and then double click on it or click 'Add to Profile'.

If the wireless access point you want to connect does not show here, please click 'Rescan'.

4. If a password (a.k.a. 'Network Key') is required to access the wireless access point, please input it in 'Network key' (and input it again in 'Confirm network key' for confirmation). Click 'OK' when password is properly inputted.

| 🚜 REALTEK 11n USB W     | ireless LAN Utility                                                     |       |
|-------------------------|-------------------------------------------------------------------------|-------|
| Refresh(R) Mode(M) Abou | ıt(A)                                                                   |       |
| B S MyComputer          | General Profile Available Network Status Statistics Wi-Fi Protect Setup |       |
| Realtek R IL8191        |                                                                         |       |
|                         | Status: Associated                                                      |       |
|                         | Speed: Tx:54 Mbps Rx:54 Mbps                                            |       |
|                         | lype: Infrastructure                                                    |       |
|                         | Encryption: TKIP                                                        |       |
|                         | SSID: VXTRAVEL                                                          |       |
|                         | Signal Strength: 98%                                                    |       |
|                         | Link Quality:                                                           |       |
|                         | 99%                                                                     |       |
|                         |                                                                         |       |
|                         |                                                                         |       |
|                         | Network Address:                                                        |       |
|                         | MAC Address: 00:1F:1F:41:12:5E                                          |       |
|                         | Subnet Mask: 0.0.0.0                                                    |       |
|                         | Gateway:                                                                |       |
|                         |                                                                         | 3     |
|                         | ReNew IP                                                                |       |
|                         |                                                                         |       |
|                         |                                                                         |       |
| Show Tray Icon          | Disable Adapter                                                         | Close |
| Radio Off               | Windows Zero Config                                                     |       |

5. The network card will attempt to connect to access point now, this may require few seconds to minutes, please be patient. When the 'Status' become 'Associated' in 'General' tab, your computer is connected to access point you selected. Click 'Close' to close configuration menu.

For advanced settings and other features of this USB wireless network card, please refer to user manual enclosed in supplied CD-ROM.

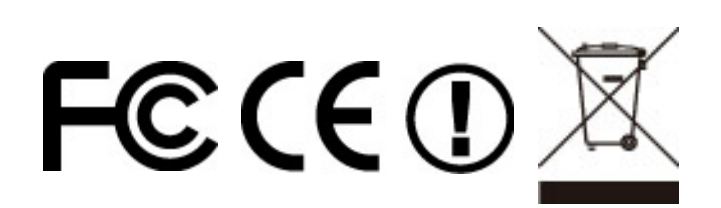